Please use one of the methods below when sending your completed Contact Information or Reunion Registration forms. The instructions use the Contact Information Form as the example, but the procedure is exactly the same for the Reunion Registration Form.

Thanks.

## Method 1

To get started, open the form by clicking the link on the website. Complete as much of the information you wish to provide. Most browsers will allow you to open the pdf and enter the information; however, some devices may require you to install a pdf App in order to enter your information. If you don't want to install an app, please follow the instructions for downloading and completing the form.

If you were able to complete the form on the website, here's how to send it to us.

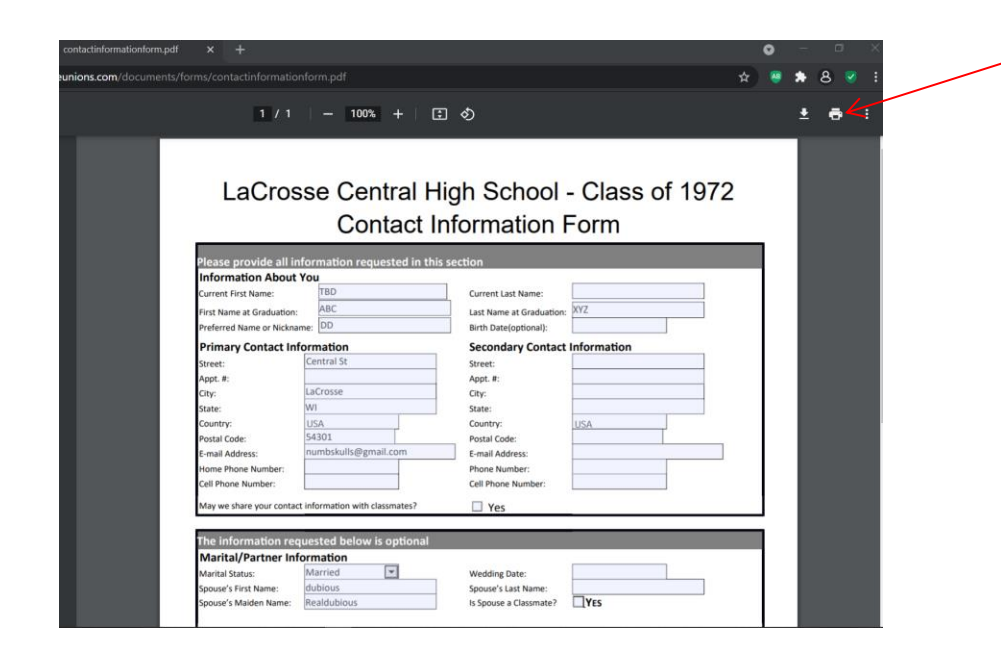

When you are finished entering your information, press the "Print Form" button at the bottom of the form, or use the browser's printer icon button and the Print Dialog box will open as shown on next slide.

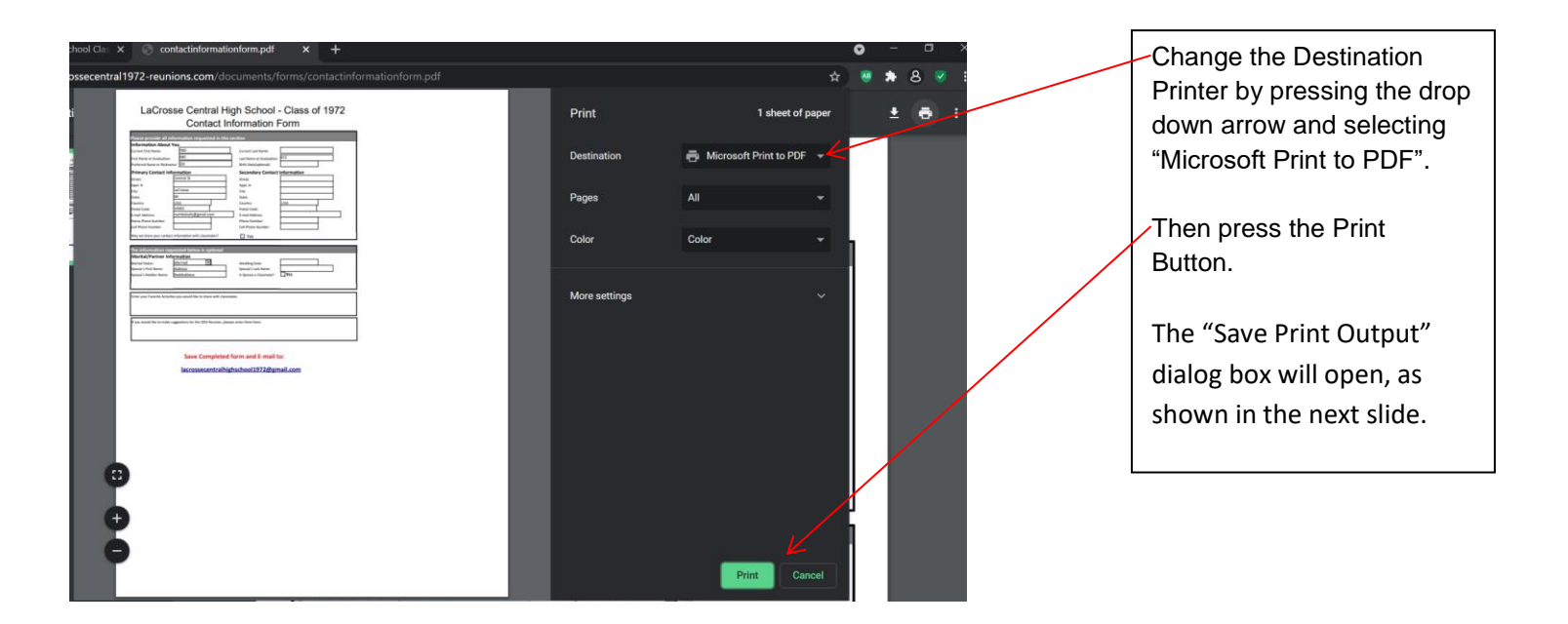

| unions.com/documents/fc                                                                                                    | orms/contactinformatio                                                                                                    | nform.pdf                                                                                                    |                         |             | * 🦉 *          | 8 🤋 : | Select your preferred destination |
|----------------------------------------------------------------------------------------------------|----------------------------------------------------------------------------------------------------|----------------------------------------------------------------------------------------------------|-------------------------|-------------|----------------|-------|-----------------------------------|
|                                                                                                    | 1 / 1                                                                                                    | - 100% +   🗄                                                                                                    | ] <⊅                    |             | ₹              |       | folder, I would suggest the       |
|                                                                                                    |                                                                                                    |                                                                                                    |                         |             |                |       | Desktop, to make it easy.         |
| Save Print Outpu                                                                                                    | it As                                                                                                    |                                                                                                    |                         |             | ×              |       |                                   |
| ← → + ↑ ■ Des                                                                                                    | ktop                                                                                                    |                                                                                                    |                         |             | Search Deskton |       |                                   |
|                                                                                                    |                                                                                                    | ,                                                                                                    |                         |             | Search Desktop |       |                                   |
| File name: Here<br>Save as type: PDFD                                                                                                    | is my Contact Information Form                                                                                                    | (                                                                                                    |                         |             | ~              |       | Vou mov change the file name if   |
| and a disc                                                                                                    |                                                                                                    |                                                                                                    |                         |             |                |       | You may change the life name if   |
|                                                                                                    |                                                                                                    |                                                                                                    |                         |             |                |       | vou wish                          |
| ~ Browse Folders                                                                                                    |                                                                                                    |                                                                                                    |                         |             | Save Cancel    |       | you worr,                         |
| and the second second sec | First Name at Graduation:                                                                                                    | moc                                                                                                    | Last Name at Graduation | : X12       |                |       |                                   |
|                                                                                                    | Preferred Name or Nickna                                                                                                    | ime: DD                                                                                                    | Birth Date(optional):   | -           |                |       | Then press Save                   |
|                                                                                                    | Primary Contact Int                                                                                                    | formation                                                                                                    | Secondary Contac        | Information |                |       | men press dave.                   |
|                                                                                                    | Street:                                                                                                    | Central St                                                                                                    | Street:                 | -           |                |       |                                   |
|                                                                                                    | Appt. #:                                                                                                    |                                                                                                    | Appt. #:                |             |                |       |                                   |
|                                                                                                    | City:                                                                                                    | LaCrosse                                                                                                    | City:                   |             |                |       |                                   |
|                                                                                                    | State:                                                                                                    | WI                                                                                                    | State:                  |             |                |       |                                   |
|                                                                                                    | Country:                                                                                                    | USA<br>54301                                                                                                    | Country:                | USA         |                |       |                                   |
|                                                                                                    | Postal Code:                                                                                                    | numbskulls@gmail.com                                                                                                    | Postal Code:            |             |                |       |                                   |
|                                                                                                    | Home Phone Number:                                                                                                    | indition of the second second s | Phone Number:           |             | _              |       |                                   |
|                                                                                                    | Cell Phone Number:                                                                                                    |                                                                                                    | Cell Phone Number:      |             |                |       |                                   |
|                                                                                                    |                                                                                                    |                                                                                                    | -                       |             |                |       |                                   |
|                                                                                                    | May we share your contac                                                                                                    | ct information with classmates?                                                                                                    | L Yes                   | _           |                |       |                                   |
|                                                                                                    |                                                                                                    |                                                                                                    |                         |             |                |       |                                   |
|                                                                                                    | The Information red                                                                                                    | juested below is optional                                                                                                    |                         |             |                |       |                                   |
|                                                                                                    | Warital/Partner Int                                                                                                    | Married                                                                                                    | Martin Barro            |             |                |       |                                   |
|                                                                                                    | Marital Status:                                                                                                    | dubious                                                                                                    | wedding Date:           |             |                |       |                                   |
|                                                                                                    | Spouse's Maiden Name:                                                                                                    | Realdubious                                                                                                    | is Spouse a Classmate?  | YES         |                |       |                                   |
|                                                                                                    | and a state of the state of the |                                                                                                    | a specie o classifioter |             |                |       |                                   |

Send the saved form, as an e-mail attachment, to <u>lacrossecentralhighschool1972@gmail.com</u>. If you have never sent an attachment via e-mail, most e-mail apps use a Paperclip Icon to open an "Attach File" dialog box. In the dialog box, look for the folder you saved the file to. If you used my suggestion, the file will be in the Desktop. Select the file, and press open, select, or whatever your e-mail app uses to attach the file. When you return to the e-mail, you should see an icon showing the file has been attached. Press Send when you see the icon.

## Method 2

Downloading a blank copy of the Form

If your device will not allow you to complete the form, follow these steps.

| tionform.pdf × +                                                                                                    | •                                                                                                    | - 0                       | Download the form to your                                                                                                    |
|----------------------------------------------------------------------------------------------------|----------------------------------------------------------------------------------------------------|---------------------------|----------------------------------------------------------------------------------------------------|
|                                                                                                    | * 8 🔮                                                                                                    | Download the form to your |                                                                                                    |
| 1 / 1   - 100% +   🗄                                                                                                    | ల                                                                                                    | ± -                       | desktop, or other devise, by<br>pressing the Download Icon, which                                                                                                    |
| LaCrosse Central Hig<br>Contact Inf                                                                                                    | h School - Class of 1972<br>ormation Form                                                                                                    |                           | opens a dialog box. Please go to<br>the next slide.<br>If you prefer a simpler method, just                                                                                                    |
| Please provide all information requested in this se<br>Information About You<br>Current First Name :<br>First Name at Graduation:<br>Preferred Name or Nickname:                                                                                                    | Current Last Name:                                                                                                    |                           | print the form, using this icon, and<br>fill out the paper copy. Once                                                                                                    |
| Primary Contact Information         Street:         Appt. #:         City:         State:         Country:         Postal Code:         E-mail Address:         Home Phone Number:         Cell Phone Number:         May we share your contact information with classmates?         The information requested below is optional         Marital/Partner Information | Street:<br>Appt. #:<br>City:<br>State:<br>Country:<br>Postal Code:<br>E-mail Address:<br>Phone Number:<br>Cell Phone Number:<br>Cell Phone Number: |                           | take a picture and send it to<br><u>lacrossecentralhighschool1972@g</u><br><u>mail.com</u> , or<br>snail mail the form to:<br>Central HS Class of 1972<br>W251S5081 Cartwright Circle<br>Waukesha, WI 53189 |
| Marital Status:                                                                                                    | Wedding Date:                                                                                                    |                           |                                                                                                    |

|                                 | 1 / 1   - 100% +                                                                                                    | I 0                                                                                                    | ±.a.:            | In the dialog box, select<br>your preferred destination<br>folder, I would suggest the<br>decktop is paciest to find |
|---------------------------------|----------------------------------------------------------------------------------------------------|----------------------------------------------------------------------------------------------------|------------------|----------------------------------------------------------------------------------------------------|
| 📀 Save Print Out<br>← → ∽ ↑ 🗖 [ | tput As<br>Desktop                                                                                                    | ~ ð                                                                                                    | ∠ Search Desktop | You may change the file                                                                                              |
| File name: Save as type: P      | Nore in my Contest Information Trans                                                                                                    |                                                                                                    | *<br>*           | name if you wish.                                                                                                    |
| ← Browse Folder                 | First Name at Graduation: Proc.                                                                                                    | Last Name at Graduation: ATZ<br>Birth Date(optional):                                                          | Save Cancel      | Then press Save.                                                                                                    |
|                                 | Wimary Contact Information       Street:     Central St       Appt. #:     Central St       City:     LaCrosse       State:     Wi       Country:     USA       Postal Code:     54301       E-mail Address:     numbskulls@gmail.com                    | Secondary Contact Information Street: Appt.#: City: State: Country: Postal Code: E-mail Address: Phone Number: |                  | If this dialog box didn't<br>appear, your file was likely<br>automatically saved to your<br>Download Folder.         |
|                                 | Cell Phone Number:<br>May we share your contact information with classmates?<br>The information requested below is optional<br>Marital/Partner Information<br>Marital Status:<br>Spouse's First Name:<br>dublous<br>Spouse's Maiden Name:<br>Realdublous | Cell Phone Number:                                                                                             |                  |                                                                                                    |

To complete, open the folder you saved the form to. Right click on the file name and a dialog box will open. Find and hover over "Open With", in the dialog box, and select your preferred App or Browser (EDGE works well) to open the form. Enter your information into the form, save it, and e-mail it, as an attachment, to <u>lacrossecentralhighschool1972@gmail.com</u>.